## View Grades and Feedback for a Discussion

Last Modified on 04/08/2022 12:59 pm CDT

If your instructor has given you a grade and feedback on your discussion post, you can use the following steps to locate the feedback.

1. Click **Grades** on the navbar.

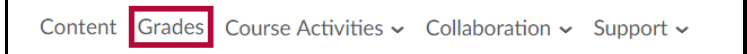

2. Locate the Discussion topic in the Grade Items list. Feedback will be seen to the right of the grade.

| Discussiion Board 2                      | 25 / 20 | 0.89 / 0.71 | 125 % | Individual Feedback<br>Great work : thank you for your hard work in this class. You are an<br>exceptional student and I appreciate your hard work. Keep it up!         |
|------------------------------------------|---------|-------------|-------|----------------------------------------------------------------------------------------------------|
| Discussion Board 1                       | 25 / 20 | 0.89 / 0.71 | 125 % | Individual Feedback<br>Great job with your original post and great job with your replies, this is<br>EXACTLY what I was asking for and this is why you received bonus. |
| Discussion Board 3                       | - / 20  | - / -       | -%    |                                                                                                    |
| Discussion 4 Genetics<br>and Inheritance | - / 20  | - / -       | -%    |                                                                                                    |

NOTE: The instructor may reply to your post to give feedback.